# 독립형 랙 서버에서 원격 키 관리 구성

## 목차

소개 <u>사전 요구 사항</u> <u>요구 사항</u> <u>사용되는 구성 요소</u> <u>배경 정보</u> <u>SED 드라이브</u> <u>구성</u> <u>클라이언트 개인 키 및 클라이언트 인증서 만들기</u> <u>CIMC에서 KMIP 서버 구성</u> <u>다음을 확인합니다.</u> <u>문제 해결</u> 관련 정보

## 소개

이 문서에서는 독립형 랙 서버의 KMIP(Key Management Interoperability Protocol) 컨피그레이션에 대해 설명합니다.

## 사전 요구 사항

### 요구 사항

다음 주제에 대한 지식을 보유하고 있으면 유용합니다.

- CIMC(Cisco Integrated Management Controller)
- 자체 암호화 드라이브(SED)
- KMIP

### 사용되는 구성 요소

이 문서의 정보는 다음 소프트웨어 및 하드웨어 버전을 기반으로 합니다.

- UCSC-C220-M4S, CIMC 버전: 4.1(1시간)
- SED 드라이브
- 800GB 엔터프라이즈 성능 SAS SED SSD(10 FWPD) MTFDJAK800MBS
- 드라이브 부품 ID: UCS-SD800GBEK9
- 공급업체: 미크론
- 모델: S650DC-800FIPS
- 서드파티 키 관리자로서 Vormetric

이 문서의 정보는 특정 랩 환경의 디바이스를 토대로 작성되었습니다. 이 문서에 사용된 모든 디바 이스는 초기화된(기본) 컨피그레이션으로 시작되었습니다. 현재 네트워크가 작동 중인 경우 모든 명령의 잠재적인 영향을 미리 숙지하시기 바랍니다.

### 배경 정보

KMIP는 키 관리 서버에서 암호화 키를 조작하기 위한 메시지 형식을 정의하는 확장 가능한 통신 프 로토콜입니다. 따라서 암호화 키 관리가 간소화되므로 데이터 암호화가 용이합니다.

#### SED 드라이브

SED는 하드 디스크 드라이브(HDD) 또는 SSD(Solid-State Drive)로, 드라이브에 암호화 회로가 내 장되어 있습니다. 미디어에 기록된 모든 데이터를 투명하게 암호화하고, 잠금을 해제할 경우 미디 어에서 읽은 모든 데이터를 투명하게 해독합니다.

SED에서 암호화 키 자체는 SED 하드웨어의 범위를 벗어나지 않으므로 OS 레벨 공격으로부터 안 전합니다.

SED 드라이브 워크플로:

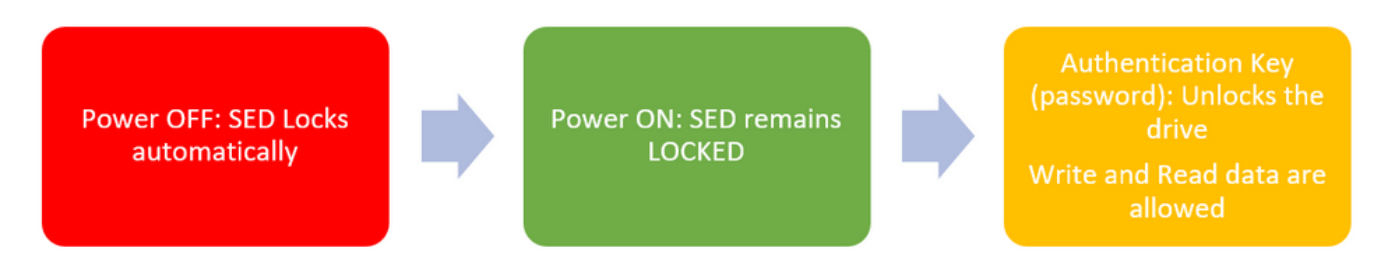

1. SED 드라이브 흐름

드라이브의 잠금을 해제하기 위한 비밀번호는 **로컬 키 관리 컨피그레이션**을 통해 로컬에서 얻을 수 있으며, 여기서 사용자의 권한은 키 정보를 기억해야 합니다. 또한 원격 키 관리에서 보안 키를 생성 하여 KMIP 서버에서 가져오고 사용자는 CIMC에서 KMIP 서버를 구성해야 합니다.

### 구성

### 클라이언트 개인 키 및 클라이언트 인증서 만들기

이러한 명령은 Cisco IMC가 아니라 OpenSSL 패키지가 있는 Linux 시스템에서 입력해야 합니다. Common Name(공통 이름)이 루트 CA 인증서 및 클라이언트 인증서에서 동일한지 확인합니다.

참고: Cisco IMC 시간이 현재 시간으로 설정되어 있는지 확인합니다.

1. 2048비트 RSA 키를 만듭니다.

openssl genrsa -out client\_private.pem 2048 2. 이미 생성한 키로 자체 서명 인증서를 생성합니다.

openssl req -new -x509 -key client\_private.pem -out client.pem -days 365 3. 루트 CA 인증서 취득에 대한 자세한 내용은 KMIP 공급업체 설명서를 참조하십시오. **참고:** Vormetric을 사용하려면 RootCa 인증서의 일반 이름이 Vormetric 호스트의 호스트 이름 과 일치해야 합니다.

**참고:** KMIP 벤더의 컨피그레이션 가이드에 액세스하려면 계정이 있어야 합니다. <u>세이프넷</u> 소용돌이

### CIMC에서 KMIP 서버 구성

1. Admin(관리) > Security Management(보안 관리) > Secure Key Management(보안 키 관리)로 이 동합니다.

명확한 컨피그레이션이 표시됩니다 Export/Delete buttons grayed out, only Download buttons are active.

|                        | 🔄 📲 Cisco Integrated Manageme                             | nt Controller    |                                                 |                       |  |  |  |  |  |
|------------------------|-----------------------------------------------------------|------------------|-------------------------------------------------|-----------------------|--|--|--|--|--|
|                        | A / / Security Management / Secure K                      | ey Manageme      | ent 🚖                                           |                       |  |  |  |  |  |
| Chassis +              | Certificate Management Secure Key Management              | Security Conf    | iguration                                       |                       |  |  |  |  |  |
| Compute                | Download Root CA Certificate   Export Root CA Certificate | Delete Root CA C | ertificate   Download Client Certificate   Expo | rt Client Certificate |  |  |  |  |  |
| Networking +           | Enable Secure Key Management:                             |                  |                                                 |                       |  |  |  |  |  |
| Storage +              | KMIP Servers                                              | KMIP Servers     |                                                 |                       |  |  |  |  |  |
| Admin 👻                | Delete Test Connection                                    |                  |                                                 |                       |  |  |  |  |  |
| User Management        | ID IP Address                                             | Port             | Timeout                                         |                       |  |  |  |  |  |
| Networking             | 0 1                                                       | 5696             | 5                                               |                       |  |  |  |  |  |
| Communication Services | 2                                                         | 5696             | 5                                               |                       |  |  |  |  |  |
| Security Management    |                                                           |                  |                                                 |                       |  |  |  |  |  |
| Event Management       | ▼ KMIP Root CA Certificate                                |                  | <ul> <li>KMIP Client Certification</li> </ul>   | te                    |  |  |  |  |  |
| Firmware Management    | Server Root CA Certificate: Not Available                 | •                | Client Certificate:                             | Not Available         |  |  |  |  |  |
| Utilities              | Download Status: NONE                                     |                  | Download Status:                                | NONE                  |  |  |  |  |  |
| Device Connector       | Download Progress: 0                                      |                  | Download Progress:                              | 0                     |  |  |  |  |  |
|                        | Export Status: NONE                                       |                  | Export Status:                                  | NONE                  |  |  |  |  |  |
|                        | Export Progress: 0                                        |                  | Export Progress:                                | 0                     |  |  |  |  |  |
|                        | ▼ KMIP Login Details                                      |                  | <ul> <li>KMIP Client Private R</li> </ul>       | ley                   |  |  |  |  |  |
|                        | Use KMIP Login:                                           |                  | Client Private Key:                             | Not Available         |  |  |  |  |  |
|                        | Login name to KMIP Server: Enter User                     | lame             | Download Status:                                | NONE                  |  |  |  |  |  |
|                        | Password to KMIP Server:                                  |                  | Download Progress:                              | 0                     |  |  |  |  |  |
|                        | Change Password:                                          |                  | Export Status:                                  | NONE                  |  |  |  |  |  |
|                        |                                                           |                  | Export Progress:                                | 0                     |  |  |  |  |  |
|                        |                                                           |                  |                                                 |                       |  |  |  |  |  |

2. IP 주소를 클릭하고 KMIP 서버에 대한 IP를 설정하고, KMIP 서버에 연결할 수 있는지 확인하고, 기본 포트가 사용되는 경우 다른 항목을 변경할 필요가 없으면 변경 사항을 저장합니다.

#### Enable Secure Key Management: 🗹

#### KMIP Servers

| De | lete Test Connect | tion          |                   |         |  |
|----|-------------------|---------------|-------------------|---------|--|
|    | ID                | IP Address    | Port              | Timeout |  |
|    | 1                 | 10.104.253.26 | 5696              | 5       |  |
|    | 2                 | Save   Cance  | al <sub>896</sub> | 5       |  |
|    |                   |               |                   |         |  |

### 3. 인증서 및 개인 키를 서버에 다운로드합니다. 다운로드 .pem file or just paste the content.

| Enable Secure Key                             | Management 🗌                                                                                         |                      |                   |                                                                                                    |
|-----------------------------------------------|----------------------------------------------------------------------------------------------------|----------------------|-------------------|----------------------------------------------------------------------------------------------------|
| KMIP Servers                                  |                                                                                                    |                      |                   | Iownload Root CA Certificate                                                                                           |
| ID<br>1<br>2                                  | #P Address<br>10.104.253.25                                                                          | Port<br>5696<br>5696 | Timeout<br>5<br>5 | Download from remote location     Download through browser Client     Paste Content Paste Root CA Certificate Content: |
| <ul> <li>KMIP Root CA<br/>Server R</li> </ul> | A Certificate<br>Root CA Certificate: Not Available<br>Download Status: NONE<br>Nownload Progress: 0 |                      |                   |                                                                                                    |
|                                               | Export Status: NONE<br>Export Progress: 0                                                            |                      |                   | Download Root CA Certificate Close                                                                                     |
| <ul> <li>KMIP Login D</li> </ul>              | Export Progress: 0                                                                                   |                      |                   | MIP Client Private Key                                                                                                 |

4. 인증서를 업로드하면 인증서가 사용 가능으로 표시되므로, 업로드되지 않은 누락 인증서에 대해 서는 사용 불가능으로 **표시됩니다**.

모든 인증서 및 개인 키가 CIMC에 성공적으로 다운로드된 경우에만 연결을 테스트할 수 있습니다.

| ble |
|-----|
|     |
|     |
| TED |
|     |
|     |
|     |
| ble |
| ble |
| ble |
| ble |
| TED |

5. (선택 사항) 모든 인증서가 있는 경우 선택적으로 KMIP 서버에 대한 사용자 및 비밀번호를 추가 할 수 있습니다. 이 컨피그레이션은 SafeNet을 서드파티 KMIP 서버로만 지원합니다.

6. 연결을 테스트하고 인증서가 올바르며 구성된 포트를 통해 KMIP 서버에 연결할 수 있으면 연결 에 성공했음을 확인합니다.

| endloade Management       Secure Key Management       Secure Key Management         Download Root CA Centificate   Devent Root CA Centificate   Devent Centificate   Devent Centificate   Devent Centificate   Devent Root CA Centificate   Devent Key   Delete Chert Prinate Key   Delete Chert Prinate Key   Delete Root Root Prinate Key   Delete Chert Prinate Key   Delete Chert Prinate Key   Delete Root Root Prinate Key   Delete Chert Prinate Key   Delete Root Root Prinate Key   Delete Chert Prinate Key   Delete Root Prinate Key   Delete Root Prinate Root Prinate Key   Delete Root Prinate Key                                                                             |                             |                                                                                                    |                      |                           |                         | ок                    |
|----------------------------------------------------------------------------------------------------|-----------------------------|----------------------------------------------------------------------------------------------------|----------------------|---------------------------|-------------------------|-----------------------|
| Download Root CA Certificate   Export Root CA Certificate   Devine Root CA Certificate   Devine Root Contex   Devine Root CA Certificate   Devine Root CA Certificate   Devine Root CA Certificate   Devine Root CA Certificate   Devine Root CA Certificate   Devine Root CA Certificate   Devine Root CO Certificate   Devine Root CO Certificate   Devine Root CO Certificate   Devine Root CO Certificate   Devine Root CO Certificate   Devine Root CO Certificate   Devine Root Root   Devine Root Root   Devine Root   Devine Root   Devine Root   Devine Root   Devine Root   Devine Root   Devine Root   De | ficate Management           | Secure Key Management                                                                                           | Security Conf        | iguration                 |                         |                       |
| Delete Client Certificate   Devendeed Client Phrate Key   Delete Client Phrate Key   Delete NMP Logen  Enable Secure Key Management:                                                                                                    | wnload Root CA Certifica    | ate   Export Root CA Certificate                                                                                | Delete Root CA C     | ertificate   Download Cli | ient Certificate   Expo | of Client Certificate |
| KMIP Servers     I     I                                                                                                    | lete Client Certificate   I | Download Client Private Key   Exp                                                                               | ort Client Private H | Key   Delete Client Priva | te Key   Delete KMIP    | ? Login               |
| Verteres         1       10.104.253.25       5695       5         2       6695       5         2       6695       5         2       6695       5         2       6695       5         3       0.0164.253.25       5695       5         4       KMIP Root CA Certificate                                                                                                    | nable Secure Key Man        | agement: 🗹                                                                                                    |                      |                           |                         |                       |
| KMIP Servers     Delete     Test Connection     ID     IP Address   Port Timeout     ID     ID   Port Timeout     ID   Port Timeout     ID   Port Timeout     ID   Port Address     ID   Port Timeout     ID     ID   Port Timeout     ID     ID     ID   Port Address     ID     ID     ID     ID        ID        ID        ID        ID                                                                                                    <                                                                                                    |                             |                                                                                                    |                      |                           |                         |                       |
| Delete Test Connection   ID IP Address Port Timeout   I 10.104.253.26 5656 5   2 5656 5   2 5656 5     KMIP Root CA Certificate Asalable   Server Root CA Certificate: Asalable   Download Status: NONE   Download Status: NONE   Download Progress: 0   Export Status: COMPLETED   Export Progress: 100   KMIP Login Details Client Private Key:   Ves KMIP Login: Enter User Name   Download Progress: 0   Client Private Key: Client Private Key:   Use KMIP Login: Enter User Name   Download Progress: 0   Client Private Key: Client Private Key:   Password to KMIP Server: Enter User Name   Download Progress: 0   Change Password: Export Status:   CompleTED Export Status:   Client Private Key: Analable   Download Progress: 0                                                                                                    | MIP Servers                 |                                                                                                    |                      |                           |                         |                       |
| ID IP Address Port Timeout   I 10.104.253.26 5696 5   2 5696 5     2 5696 5     V KMIP Root CA Certificate Asalable     Server Root CA Certificate: Asalable   Download Status: NONE   Download Status: NONE   Download Status: CONPLETED   Export Status: COMPLETED   Export Status: COMPLETED   Export Progress: 10     V KMIP Login Details   V MIP Login Details   Ibse KMIP Login: Enter User Plame   Use KMIP Server: Enter User Plame   Download Status: NONE   Download Status: NONE   Export Status: COMPLETED   Server: Enter User Plame   Download Status: NONE   Password to KMIP Server: Enter User Plame   Download Status: NONE   Download Status: NONE   Export Status: COMPLETED                                                                                                    | Delete Test Cor             | anection                                                                                                    |                      |                           |                         |                       |
| 1       10.104.253.26       5695       5         2       6695       5         * KMIP Root CA Certificate       Available       • KMIP Client Certificate:         Server Root CA Certificate:       Available       Client Certificate:         Download Status:       NONE       Download Status:         Download Status:       NONE       Download Progress:         0       Export Status:       COMPLETED         Export Status:       COMPLETED       Export Progress:         V       KMIP Login Details       • KMIP Client Private Key:         Ves KMIP Login:       Enter User Name       Download Progress:         Download to KMIP Server:       Enter User Name       Download Progress:         Password to KMIP Server:       enter       Download Progress:         Change Password:       Export Status:       COMPLETED                                                                                                    | ID                          | IP Address                                                                                                    | Port                 | Timeout                   |                         |                       |
| 2       5696       5         • KMIP Root CA Certificate       Avaiable       - KMIP Client Certificate:       Avaiable         Server Root CA Certificate:       Avaiable       Client Certificate:       Avaiable         Download Status:       NONE       Download Status:       NONE         Download Progress:       0       Download Progress:       0         Export Status:       COMPLETED       Export Status:       COMPLETED         Export Progress:       100       Export Progress:       100         • KMIP Login Details       • KMIP Client Private Key:       Avaiable         Login name to KMIP Server:       Enter User Name       Download Status:       NONE         Password to KMIP Server:       Enter User Name       Download Progress:       0         Change Password:       Completates:       NONE       Download Progress:       0                                                                                                    | ✓ 1                         | 10.104.253.26                                                                                                   | 5696                 | 5                         |                         |                       |
| KMIP Root CA Certificate                                                                                                    | 2                           |                                                                                                    | 5696                 | 5                         |                         |                       |
| • KMIP Root CA Certificate       Available       Client Certificate:       Available         Server Root CA Certificate:       Available       Client Certificate:       Available         Download Status:       NONE       Download Status:       NONE         Download Progress:       0       Download Progress:       0         Export Status:       COMPLETED       Export Status:       COMPLETED         Export Progress:       100       Export Progress:       100         • KMIP Login Details                                                                                                    |                             |                                                                                                    |                      |                           |                         |                       |
| • KMIP Root CA Certificate       Available       Client Certificate       Available         Server Root CA Certificate:       Available       Client Certificate:       Available         Download Status:       NONE       Download Status:       NONE         Download Progress:       0       Download Progress:       0         Export Status:       COMPLETED       Export Status:       COMPLETED         Export Progress:       100       Export Progress:       100         • KMIP Login Details       • KMIP Client Private Key:       Available         Login name to KMIP Server:       Enter User Name       Download Progress:       0         Password to KMIP Server:       enter User Name       Download Progress:       0         Change Password:       enter User Name       Download Progress:       0                                                                                                    |                             |                                                                                                    |                      |                           |                         |                       |
| Server Root CA Certificate:       Available       Client Certificate:       Available         Download Status:       NONE       Download Status:       NONE         Download Progress:       0       Download Progress:       0         Export Status:       COMPLETED       Export Status:       COMPLETED         Export Progress:       100       Export Progress:       100         V KMIP Login Details       V       KMIP Client Private Key:       Available         Login name to KMIP Server:       Enter User Name       Download Progress:       0         Password to KMIP Server:       enter       Download Progress:       0         Change Password:       enter       Export Status:       COMPLETED                                                                                                    | KMIP ROOT CA Ce             | ertificate                                                                                                    |                      | ▼ KMI                     | P Client Certifica      | te                    |
| Download Status:     NONE       Download Status:     NONE       Download Progress:     0       Export Status:     COMPLETED       Export Progress:     100       KMIP Login Details     KMIP Client Private Key:       Use KMIP Login:     Enter User Name       Download Progress:     0       Password to KMIP Server:     Enter User Name       Download Progress:     0       Change Password:     Export Status:                                                                                                    | Server Root                 | CA Certificate: Available                                                                                       |                      |                           | Client Certificate:     | Available             |
| Download Progress:       0       Download Progress:       0         Export Status:       COMPLETED       Export Status:       COMPLETED         Export Progress:       100       Export Progress:       100         KMIP Login Details        KMIP Client Private Key:       Available         Use KMIP Login:       Enter User Name       Download Progress:       NONE         Password to KMIP Server:       Enter User Name       Download Progress:       0         Change Password:       Export Status:       COMPLETED                                                                                                    | Do                          | wnload Status: NONE                                                                                             |                      |                           | Download Status:        | NONE                  |
| Export Progress:     100     Export Progress:     100       • KMIP Login Details     • KMIP Client Private Key:     Available       Use KMIP Login:     Enter User Name     Download Status:     NONE       Password to KMIP Server:     enter User Name     Download Progress:     0       Change Password:     Export Status:     COMPLETED                                                                                                    | Down                        | Export Status: COMPLETED                                                                                        |                      | L                         | Download Progress:      | 0<br>COMPLETED        |
| KMIP Login Details     KMIP Client Private Key       Use KMIP Login:     Client Private Key: Available       Login name to KMIP Server:     Enter User Name       Download Status:     NONE       Password to KMIP Server:     Download Progress:     0       Change Password:     Export Status:     COMPLETED                                                                                                    | Ð                           | export Progress: 100                                                                                            |                      |                           | Export Status:          | 100                   |
| KMIP Login Details     KMIP Login:     Use KMIP Login:     Login name to KMIP Server:     Enter User Name     Download Status:     NONE     Password to KMIP Server:     enter User Name     Download Progress:     0     Change Password:     Export Status:     COMPLETED                                                                                                    | _                           |                                                                                                    |                      |                           |                         |                       |
| Use KMIP Login: Client Private Key: Available Login name to KMIP Server: Enter User Name Download Status: NONE Password to KMIP Server: ••••• Download Progress: 0 Change Password: Export Status: COMPLETED                                                                                                    | KMIP Login Detai            | ls                                                                                                    |                      | ▼ KMI                     | P Client Private P      | Key                   |
| Login name to KMIP Server:         Enter User Name         Download Status:         NONE           Password to KMIP Server:          Download Progress:         0           Change Password:         Export Status:         COMPLETED                                                                                                    | U                           | se KMIP Login:                                                                                                  |                      |                           | Client Private Key:     | Available             |
| Password to KMIP Server: ••••• Download Progress: 0 Change Password:  Export Status: COMPLETED                                                                                                    | Login name to               | o KMIP Server: Enter User Nar                                                                                   | ne                   |                           | Download Status:        | NONE                  |
| Export Status: COMPLETED                                                                                                    | Password to                 | o KMIP Server:                                                                                                  |                      | C                         | Download Progress:      | 0                     |
|                                                                                                    |                             | The second second second second second second second second second second second second second second second se |                      |                           | England Contains        | COMPLETED.            |

7. KMIP와의 연결에 성공하면 원격 키 관리를 활성화할 수 있습니다.

Networking(네트워킹) > Modular Raid Controller(모듈형 Raid 컨트롤러) > Controller Info(컨트롤러 정보)로 이동합니다.

Enable Drive Security(드라이브 보안 활성화)를 선택한 다음 Remote Key Management(원격 키관리)를 선택합니다.

**참고:** 이전에 **로컬 키 관리**를 활성화한 경우 원격 관리를 위해 변경하기 위해 현재 키를 묻는 메시지가 표시됩니다

KMIP 서버와의 테스트 연결이 성공하지 못하면 서버를 ping할 수 있는지 확인합니다.

현재 이 설정에 사용할 수 있는 특정 문제 해결 정보가 없습니다.

## 문제 해결

C-Series-12 /kmip # C-Series-12 /kmip # scope kmip-server 1 C-Series-12 /kmip/kmip-server # test-connectivity Result of test-connectivity: query on kmip-server run successfully!

#### 5. 연결을 테스트합니다.

C-Series-12 /kmip # show kmip-login Use KMIP Login Login name to KMIP server Password to KMIP server ---------- ----- no \*\*\*\*\*

### 4. 로그인 세부 정보를 확인합니다.

C-Series-12 /kmip # show kmip-client-certificate KMIP Client Certificate Available: 1 C-Series-12 /kmip # show kmip-client-private-key KMIP Client Private Key Available: 1 C-Series-12 /kmip # show kmip-root-ca-certificate KMIP Root CA Certificate Available: 1

### 3. 인증서를 사용할 수 있는지 확인합니다.

C-Series-12 /kmip # show kmip-server Server number Server domain name or IP address Port Timeout ----- 1 10.104.253.26 5696 5 2 5696 5

#### C-Series-12# scope kmip C-Series-12 /kmip # show detail Enabled: yes 2. IP 주소, 포트 및 시간 제한을 확인합니다.

### 1. KMIP가 활성화되어 있는지 확인합니다.

CLI에서 컨피그레이션을 확인할 수 있습니다.

# 구성이 올바르게 작동하는지 확인하려면 이 섹션을 활용하십시오.

다음을 확인합니다.

Fir

|                  | Smith Budge  | a Noy Management                         |   |                      |                |
|------------------|--------------|------------------------------------------|---|----------------------|----------------|
|                  | Enable Dri   | ve Security                              |   |                      | 0 ×            |
| lth/Status       | Controller   | Security: Disabled                       |   |                      |                |
| Comp             | Key Man      | agement:   Remote Key Management         | 0 | Local Key Management |                |
| Cont             |              |                                          |   | Save                 | Cancel         |
| RAID Chip        | femperature: | 68                                       |   | Pi                   | atrol Read Rat |
| Storage Firmware | Log Status:  | Not Downloaded                           |   | Consister            | ncy Check Rat  |
|                  |              |                                          |   | Reco                 | nstruction Rat |
| nware Versions   |              |                                          |   | Cach                 | e Flush Interv |
| Pr               | oduct Name:  | Cisco 12G Modular Raid Controller with : |   | Max Driver To C      | nin lln At One |
|                  |              |                                          |   |                      |                |

30 %

4 sec

| Controller Info      | Physical Drive Info       | Virtual Drive Info                                                    | Battery Backup Unit            | Storage Log                              |                     |         |
|----------------------|---------------------------|-----------------------------------------------------------------------|--------------------------------|------------------------------------------|---------------------|---------|
| Create Virtual Drive | from Unused Physical Driv | es   Create Virtual Drive                                             | from an Existing Virtual Drive | Group   Import Foreign Config   C        | lear Foreign Config |         |
| Clear Boot Drive     | Get Storage Firmware Log  | Enable Drive Security                                                 | Disable Drive Security   Cl    | ear Cache   Clear all Configuration      | Set Factory Defaul  | s (     |
| Switch to Remote H   | tus Con                   | o Local Key Managemen<br>le Drive Security<br>troller Security: Disat | it<br>bled                     |                                          | e ×                 |         |
|                      | Comp Ke                   | y Management: 💿 🕯                                                     | Remote Key Management          | <ul> <li>Local Key Management</li> </ul> | al:                 | 300 sec |
|                      | Cont                      |                                                                       |                                | Save                                     | Cancel te:          | 30 %    |
|                      | RAID Chip Tempera         | ture: 68                                                              |                                |                                          | Patrol Read Rate:   | 30 %    |
|                      | Storage Firmware Log St   | atus: Not Downloaded                                                  | i                              | Consist                                  | ency Check Rate:    | 30 %    |

| cisco Cisco Integrated Management Controller                                                                                                    |                                              |                            | ♦ ¥ 2        | admin@10.82.171.164 - C-Series- | 12 🏚 |
|----------------------------------------------------------------------------------------------------|----------------------------------------------|----------------------------|--------------|---------------------------------|------|
| / Security Management / Secure Key Management                                                                                                    | nt                                           | Refresh   Host Power   Lau | nch KVM Ping | CIMC Reboot   Locator LED       | 0 (  |
| rtificate Management Secure Key Management Security Cont                                                                                                    | ouration<br>Ping Details                     | _                          | • ×          |                                 |      |
| Download Root CA Certificate   Export Root CA Certificate   Delete Root CA Ce<br>Delete Client Certificate   Download Client Private Key   Export Client Private Ke | * Hostname/IP Address<br>* Number of Retries | 10.104.253.26<br>3         |              |                                 |      |
| Enable Secure Key Management: 🗹                                                                                                    | * Timeout<br>Ping Status                     | 10<br>Success Det          | ails         |                                 |      |
| KMIP Servers Delete Test Connection                                                                                                    |                                              | Ping                       | Cancel       |                                 |      |

포트 5696이 CIMC 및 KMIP 서버에서 열려 있는지 확인합니다. CIMC에서는 이 명령을 사용할 수 없으므로 PC에 NMAP 버전을 설치할 수 있습니다.

NMAP을 <u>로컬</u> 시스템에 설치하여 포트가 열려 있는지 테스트할 수 있습니다. 파일이 설치된 디렉토 리에서 다음 명령을 사용합니다.

nmap <ipAddress> -p <port> 이 출력은 KMIP 서비스에 대한 오픈 포트를 보여줍니다.

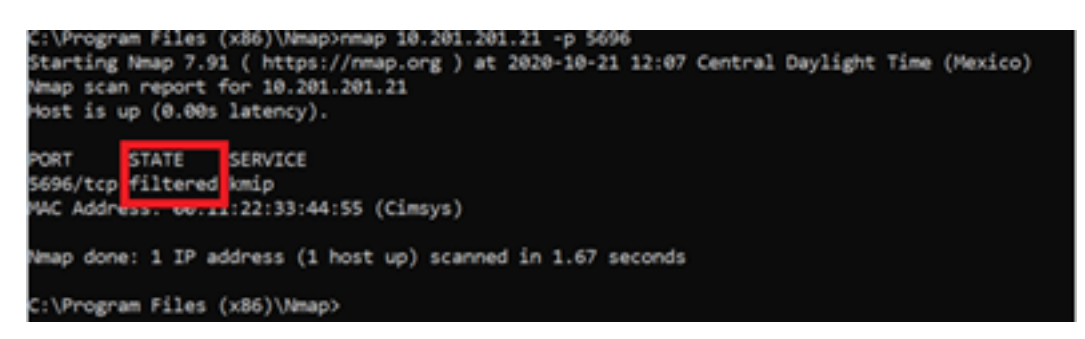

이 출력은 KMIP 서비스에 대한 닫힌 포트를 보여줍니다.

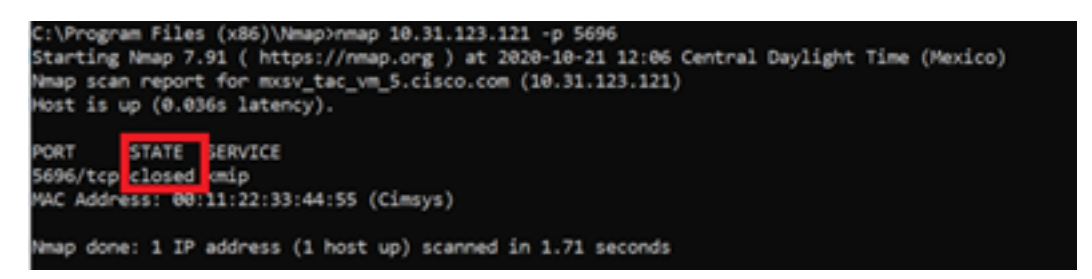

## 관련 정보

- C 시리즈 구성 가이드 자체 암호화 드라이브
- C 시리즈 구성 가이드 키 관리 상호 운용성 프로토콜
- <u>기술 지원 및 문서 Cisco Systems</u>

이 번역에 관하여

Cisco는 전 세계 사용자에게 다양한 언어로 지원 콘텐츠를 제공하기 위해 기계 번역 기술과 수작업 번역을 병행하여 이 문서를 번역했습니다. 아무리 품질이 높은 기계 번역이라도 전문 번역가의 번 역 결과물만큼 정확하지는 않습니다. Cisco Systems, Inc.는 이 같은 번역에 대해 어떠한 책임도 지지 않으며 항상 원본 영문 문서(링크 제공됨)를 참조할 것을 권장합니다.